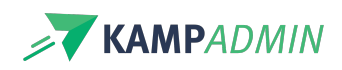

# **Periodes bepalen**

## Hoe definieer je periodes het best?

Hoe je periodes het beste instelt, hangt af van de werking van je organisatie. Hieronder beschrijven we drie scenario's, elk met een aanpak die je op weg helpt.

#### Scenario 1: vaak terugkerende periodes

Bijvoorbeeld: je organiseert kampen tijdens de paasvakantie, telkens van maandag tot vrijdag.

#### Aanpak:

- Maak voor elke kampweek een aparte periode aan, bijvoorbeeld: Pasen 1 (eerste week) en Pasen 2 (tweede week).
- Vul enkel de stardatum (de eerste kampdag) in
- Sla de periode op
- Gebruik de actie 'Voeg dagen toe'

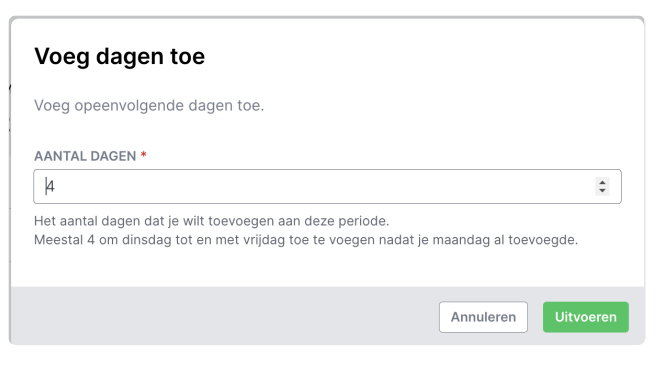

Bijvoorbeeld: Je organiseert elke woensdag dansles (Ballet voor Beginners).

#### Aanpak:

- Maak voor elke lesdag een aparte periode, bijvoorbeeld: Woensdag najaar 2025
- Vul enkel de startdag (de eerste woensdag)
- Sla de periode op
- Gebruik de actie 'Voeg weken toe'

| Voeg weken toe                                                                                                    |                                                                      |
|----------------------------------------------------------------------------------------------------|----------------------------------------------------------------------|
| Voeg opeenvolgende weken toe.                                                                                                    |                                                                      |
| AANTAL WEKEN *                                                                                                    |                                                                      |
| 10                                                                                                    | \$                                                                   |
| Verveel <b>weken</b> wil je toevoegen aan deze periode?<br>Je geeft bijvoorbeeld één dinsdag op en voegt dan 1<br>dinsdagen toe te voegen.<br>Ook schoolvakanties worden toegevoegd, daarna ka | 0 weken toe om de volgende 10<br>n je de overbodige data wegklikken. |
|                                                                                                    | Annuleren Uitvoeren                                                  |

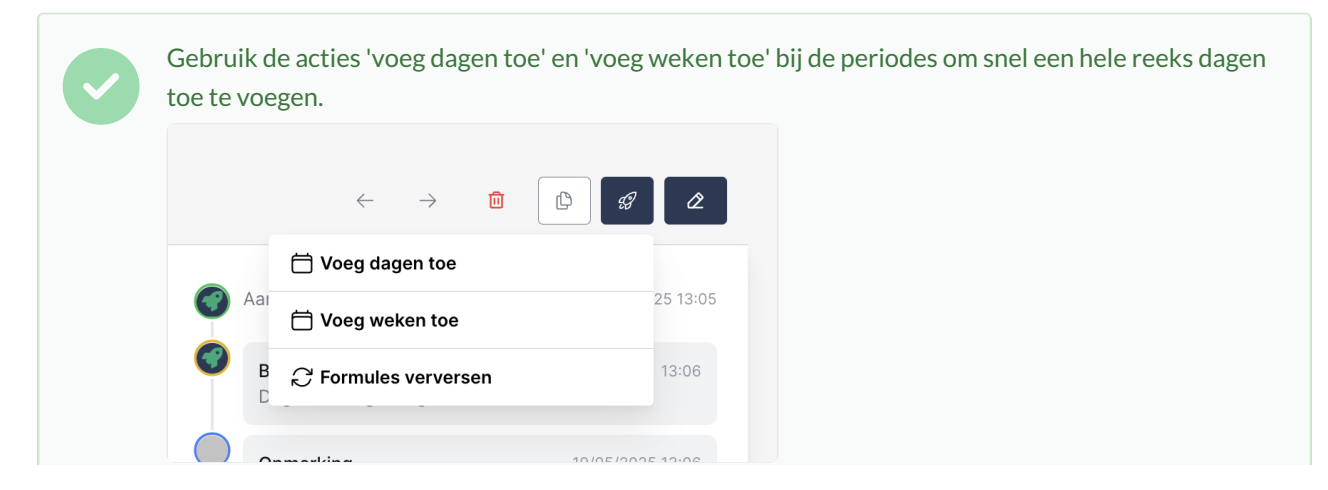

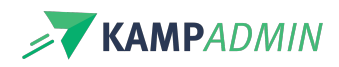

#### Scenario 2: Losse of eenmalige activiteiten

Bijvoorbeeld: je organiseert verspreid over het jaar enkele monitorenactiviteiten.

#### Aanpak:

- Maak een ruime periode aan, zoals Zomer 2025 of Volledig jaar 2025.
- Geef enkel de start- en einddatum van die periode in.

| Start > Periodes > SJ2526 > Details<br>SJ2526 |                             |   |
|-----------------------------------------------|-----------------------------|---|
| CODE                                          | SJ2526                      | • |
| NAAM                                          | Schooljaar 25-26            | • |
| DAGEN                                         | ma 01/09/2025 di 30/06/2026 | • |

• Per activiteit geef je daarna de exacte data in via het veld'Dagen (overschrijft periode)'.

| GEAVANCEERD                     |                              |
|---------------------------------|------------------------------|
| FOTOALBUM OF BLOG               | Fotoalbum of blog            |
| DAGEN (OVERSCHRIJFT<br>PERIODE) | Dagen (overschrijft periode) |

Als dit veld wordt ingevuld, wordt de volgende data aangepast:

- Deelname-attest
- Fiscaal attest
- Start- en einddatum van de activiteit

#### Scenario 3: uitzonderingen binnen een periode

**Bijvoorbeeld**: Kerst 1 loopt van maandag t.e.m. vrijdag. In 2024 valt Kerst op dinsdag. Sommige kampen gaan die dag door, andere niet.

Aanpak:

- Maak één periode aan voor Kerst 1.
- Voeg alle dagen toe, via de acties.
- Ga naar de activiteit en gebruik de actie 'Kopieer periode dagen'.

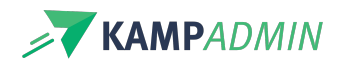

|                           |         | $\rightarrow$ $\square$ |                     |          |
|---------------------------|---------|-------------------------|---------------------|----------|
| O+ Moni plaatsen aanmaken |         |                         | naken               |          |
| Aai                       |         | 🛗 Kopieer periode dag   | gen 25 16:22        | 25 16:22 |
| •                         | Typ hie | ♂ Wissel opties         | Kopieer periode dag | gen      |
|                           | verstur | C Formules ververser    | 1                   |          |

• Pas het veld 'Dagen (overschrijft periode)' aan: verwijder of voeg dagen toe.

Zo kun je per activiteit uitzonderingen instellen zonder aparte periodes te maken. Toch blijven alle activiteiten netjes gebundeld onder *Kerst 1*.

Deze informatie wordt ook correct weergegeven in de aanwezigheden-app.

### Samenvatting

| Scenario                          | Gebruik aparte periode?           | Gebruik 'Dagen (overschrijft periode)?' |
|-----------------------------------|-----------------------------------|-----------------------------------------|
| Vaak terugkerend (kampen, lessen) | ☑Ja                               | × Niet nodig                            |
| Losse activiteiten                | riangle Optioneel (grote periode) | ☑ Ja                                    |
| Uitzonderingen (bv. feestdag)     | 🗹 Eén periode                     | 🗹 Ja, per activiteit                    |